# Configurar o ISE 3.1 através do AWS Marketplace

# Contents

Introduction **Prerequisites** Requirements **Componentes Utilizados** Configurar Topologia de rede Configurações Etapa A opcional. Criar VPC Etapa B opcional. Configurar o dispositivo headend de VPN no local Etapa C Opcional. Criar Par de Chave Personalizado Etapa D opcional. Criar grupo de segurança personalizado Etapa 1. Inscrever-se no produto AWS ISE Marketplace Etapa 2. Configurar o ISE no AWS Etapa 3. Iniciar o ISE no AWS Etapa 4. Configurar a pilha de formação de nuvem para ISE no AWS Etapa 5. Acesse o ISE no AWS Etapa 6. Configurar implantação distribuída entre ISE no local e ISE no AWS Passo 7. Integrar a implantação do ISE com o AD no local Limitações Verificar Troubleshoot Falha na criação da pilha CloudFormation Problemas de conectividade Appendix Configuração relacionada a AAA/Radius do switch

# Introduction

Este documento descreve como instalar o Identity Services Engine (ISE) 3.1 via Amazon Machine Images (AMI) em Amazon Web Services (AWS). A partir da versão 3.1, o ISE pode ser implantado como uma instância da Amazon Elastic Compute Cloud (EC2) com a ajuda do CloudFormation Templates (CFT).

# Prerequisites

### Requirements

A Cisco recomenda que você tenha conhecimento básico sobre estes tópicos:

- ISE
- AWS e seus conceitos como VPC, EC2, formação em nuvem

### **Componentes Utilizados**

As informações neste documento são baseadas no Cisco ISE versão 3.1.

The information in this document was created from the devices in a specific lab environment. All of the devices used in this document started with a cleared (default) configuration. Se a rede estiver ativa, certifique-se de que você entenda o impacto potencial de qualquer comando.

# Configurar

### Topologia de rede

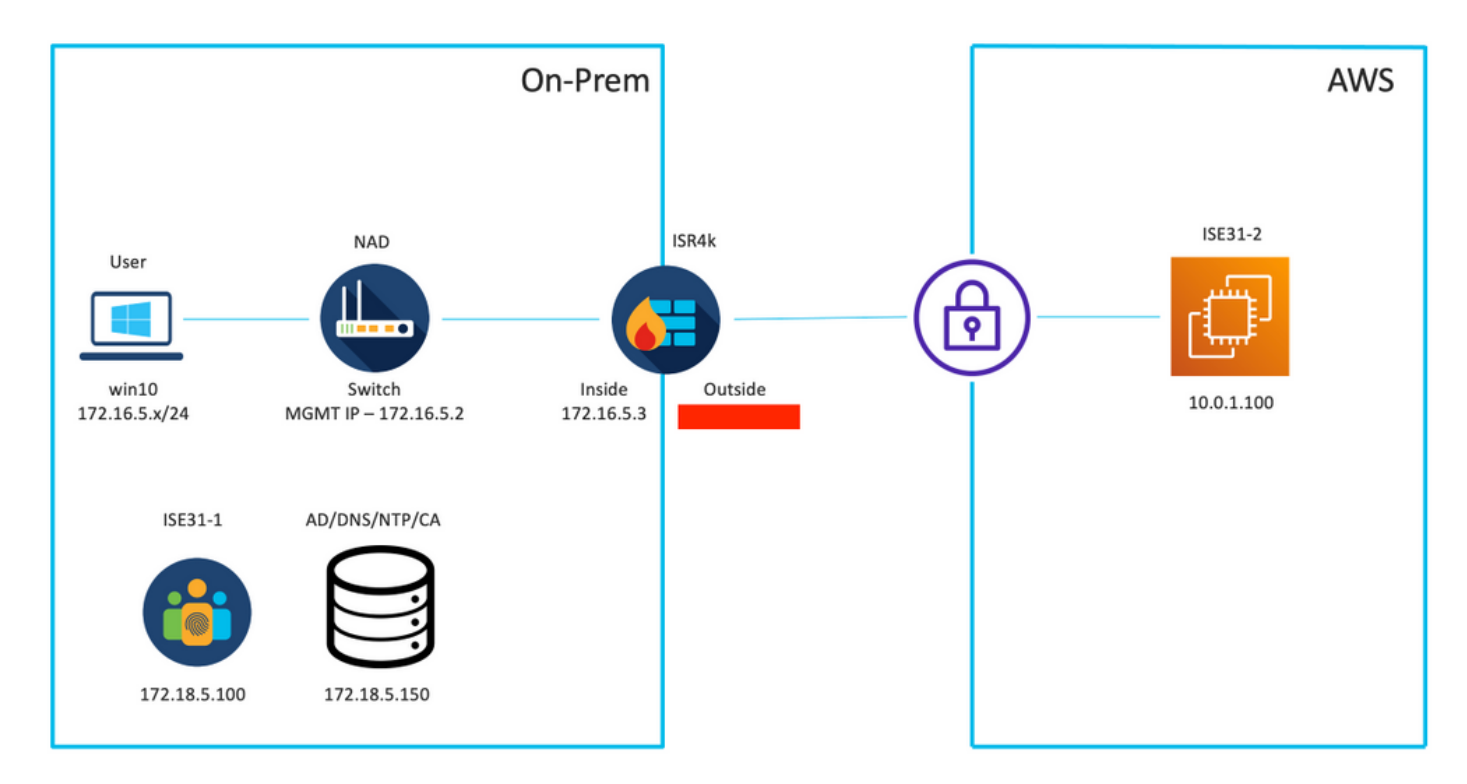

### Configurações

Se ainda não houver VPC, grupos de segurança, pares de chaves e túnel VPN configurados, você precisará seguir as etapas opcionais; caso contrário, comece com a Etapa 1.

### Etapa A opcional. Criar VPC

Navegue até VPC AWS Service. Selecione Iniciar Assistente de VPC conforme mostrado na imagem.

| aws Services ▼                                                                         |                                                                      | Q Search for services, feature                                                           | es, marketplace products, and docs       | [Option+S]         |
|----------------------------------------------------------------------------------------|----------------------------------------------------------------------|------------------------------------------------------------------------------------------|------------------------------------------|--------------------|
| New VPC Experience Tell us what you think  VPC Dashboard  Filter by VPC:  Select a VPC | Launch VPC Wizard<br>Note: Your Instances will lau<br>Resources by F | Launch EC2 Instances<br>nch in the Europe (Frankfurt) region.<br>Region C Refresh Resour | rces                                     |                    |
|                                                                                        | You are using the followin                                           | g Amazon VPC resources                                                                   |                                          |                    |
| Your VPCs                                                                              | VPCs<br>See all regions <b>T</b>                                     | Frankfurt <b>1</b>                                                                       | NAT Gateways<br>See all regions <b>T</b> | Frankfurt 🚺        |
| Subnets                                                                                |                                                                      |                                                                                          |                                          |                    |
| Route Tables New                                                                       | Subnets                                                              | Frankfurt 3                                                                              | VPC Peering Connections                  | Frankfurt 🔵        |
| Internet Gateways                                                                      | See all regions                                                      |                                                                                          | See all regions                          |                    |
| Egress Only Internet<br>Gateways                                                       | Route Tables                                                         | Frankfurt <b>1</b>                                                                       | Network ACLs                             | Frankfurt <b>1</b> |
| DHCP Options Sets                                                                      | See all regions V                                                    |                                                                                          | See all regions V                        |                    |

Escolha VPC com Somente sub-rede privada e Acesso VPN de hardware e clique em Selecionar como mostrado na imagem.

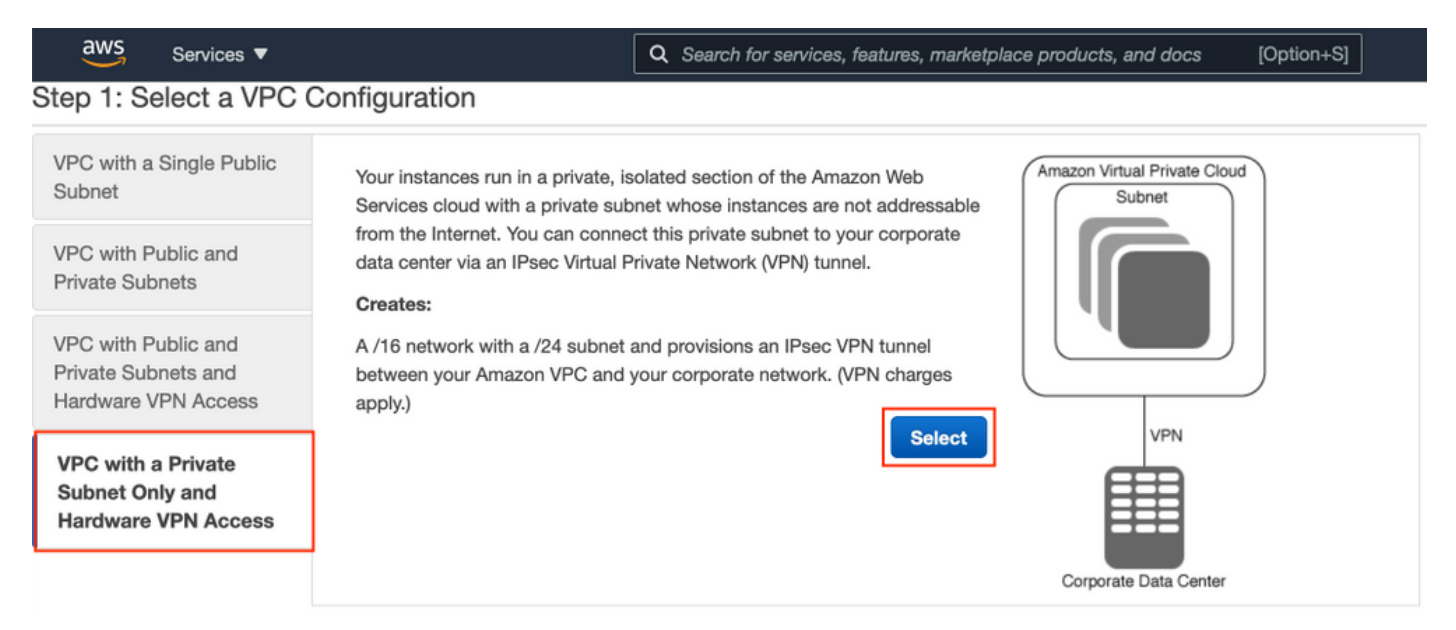

**Note**: A seleção de VPC na Etapa 1. do assistente de VPC depende da topologia, pois o ISE não é projetado como servidor exposto à Internet - o VPN com sub-rede privada somente é usado.

Defina as configurações de sub-rede privada do VPC de acordo com o projeto da rede e selecione **Next**.

| aws        | Services 🔻          |                                                                                         | Q Search for services, features, m | arketplace products, and docs | [Option+S] | ۵ | ¢ | alice @ 8682-5143-9359 🔻 | Frankfurt 🔻 | Suppor | rt 🔻 |
|------------|---------------------|-----------------------------------------------------------------------------------------|------------------------------------|-------------------------------|------------|---|---|--------------------------|-------------|--------|------|
| Step 2: V  | /PC with a Pri      | vate Subnet Only and Ha                                                                 | ardware VPN Access                 |                               |            |   |   |                          |             |        |      |
|            | IPv4 CIDR block:*   | 10.0.0/16 (65531 li                                                                     | P addresses available)             |                               |            |   |   |                          |             |        |      |
|            | IPv6 CIDR block:    | No IPv6 CIDR Block                                                                      |                                    |                               |            |   |   |                          |             |        |      |
|            |                     | <ul> <li>Amazon provided IPv6 CIDR bloc</li> <li>IPv6 CIDR block owned by me</li> </ul> | ck                                 |                               |            |   |   |                          |             |        |      |
|            | VPC name:           | ISE-VPC                                                                                 |                                    |                               |            |   |   |                          |             |        |      |
| Private su | ibnet's IPv4 CIDR:* | 10.0.1.0/24 (251 IP a                                                                   | addresses available)               |                               |            |   |   |                          |             |        |      |
|            | Availability Zone:* | No Preference V                                                                         |                                    |                               |            |   |   |                          |             |        |      |
| Pri        | ivate subnet name:  | ISE-subnet                                                                              |                                    |                               |            |   |   |                          |             |        |      |
|            |                     | You can add more subnets after Am                                                       | azon Web Services creates the VPC. |                               |            |   |   |                          |             |        |      |
|            | Service endpoints   |                                                                                         |                                    |                               |            |   |   |                          |             |        |      |
|            |                     | Add Endpoint                                                                            |                                    |                               |            |   |   |                          |             |        |      |
| Enable     | DNS hostnames:*     | es ○ No                                                                                 |                                    |                               |            |   |   |                          |             |        |      |
| н          | lardware tenancy:*  | Default v                                                                               |                                    |                               |            |   |   |                          |             |        |      |
|            |                     |                                                                                         |                                    |                               |            |   |   | Cancel                   | and Exit    | Back   | Next |

Configure sua VPN de acordo com seu projeto de rede e selecione Create VPC.

| aws         | Services 🔻                                             | Q Search for services, features, marketplace product | s, and docs [Option+S | Σ 4 | À alice @ 8682-5143-9359 ▼ | Frankfurt 🔻 | Support V  |
|-------------|--------------------------------------------------------|------------------------------------------------------|-----------------------|-----|----------------------------|-------------|------------|
| Step 3: 0   | Configure your VPN                                     |                                                      |                       |     |                            |             |            |
| Specify the | public IP Address of your VPN router (Customer Gateway | )                                                    |                       |     |                            |             |            |
|             | Customer Gateway IP:*                                  |                                                      |                       |     |                            |             |            |
|             | Customer Gateway name:                                 | OnPrem-GW                                            |                       |     |                            |             |            |
|             | VPN Connection name:                                   | SE-tunnel                                            |                       |     |                            |             |            |
|             | N                                                      | ote: VPN Connection rates apply.                     |                       |     |                            |             |            |
| Specify the | routing for the VPN Connection (Help me choose)        |                                                      |                       |     |                            |             |            |
|             | Routing Type:*                                         | Dynamic (requires BGP)                               |                       |     |                            |             |            |
|             |                                                        |                                                      |                       |     | Cancel and Ex              | Back        | Create VPC |

Depois que o VPC for criado, a mensagem **"O VPC foi criado com êxito"** será exibida. Clique em **OK** conforme mostrado na imagem.

| aws Services -         | Q. Search for services, features, marketplace products, and docs [Option+S]                                              | ∑ | Frankfurt V Support V |
|------------------------|----------------------------------------------------------------------------------------------------|---|-----------------------|
| New VPC Experience     | VPC Successfully Created                                                                                                 |   |                       |
| Tell us what you think | Your VPC has been successfully created.                                                                                  |   |                       |
| VPC Dashboard          | You can launch instances into the subnets of your VPC. For more information, see Launching an Instance into Your Subnet. |   | _                     |
| Filter by VPC:         |                                                                                                    |   | ок                    |
| Q Select a VPC         |                                                                                                    |   |                       |
|                        |                                                                                                    |   |                       |

Etapa B opcional. Configurar o dispositivo headend de VPN no local

Navegue até VPC AWS Service. Escolha conexões VPN site a site, selecione o túnel VPN recémcriado e selecione Download Configuration conforme mostrado na imagem.

| aws Services ▼                                                  |   |             |                 | C              | Search for    | r service | es, features, | marketplace products, | and docs | [Option+S]      |                    |                  | <b>D</b> 4 | <b>.</b> a |
|-----------------------------------------------------------------|---|-------------|-----------------|----------------|---------------|-----------|---------------|-----------------------|----------|-----------------|--------------------|------------------|------------|------------|
| New VPC Experience                                              |   | Create VP   | N Connectio     | n Downl        | load Config   | uration   | Actions       | . •                   |          |                 |                    |                  |            |            |
| Network AGLs                                                    |   | Q. Filter b | y tags and attr | ributes or sea | arch by keywo | ord       |               |                       |          |                 |                    |                  |            |            |
| Security Groups                                                 |   | Nam         | e –             | VPN ID         |               | ^ S       | tate -        | Virtual Private Gatew | ay -     | Transit Gateway | ~ C                | ustomer Gateway  | y          | ÷          |
| <ul> <li>REACHABILITY</li> <li>Reachability Analyzer</li> </ul> | 4 | ISE-t       | unnel           | vpn-0ec1285    | 5f198861e2    | av        | vailable      | vgw-0d293950bc1377    | ae8      |                 | ci                 | yw-0944cf9c0927f | e539   OnP | r          |
| ▼ DNS FIREWALL<br>Rule Groups New                               |   |             |                 |                |               |           |               |                       |          |                 |                    |                  |            |            |
| Domain Lists New                                                |   |             |                 |                |               |           |               |                       |          |                 |                    |                  |            |            |
| ▼ NETWORK FIREWALL                                              |   |             |                 |                |               |           |               |                       |          |                 |                    |                  |            |            |
| Firewalls                                                       |   |             |                 |                |               |           |               |                       |          |                 |                    |                  |            |            |
| Firewall policies                                               |   |             |                 |                |               |           |               |                       |          |                 |                    |                  |            |            |
| Network Firewall rule<br>groups                                 |   |             |                 |                |               |           |               |                       |          |                 |                    |                  |            |            |
| VIRTUAL PRIVATE<br>NETWORK (VPN)                                |   |             |                 |                |               |           |               |                       |          |                 |                    |                  |            |            |
| Customer Gateways                                               |   | VPN Conne   | ection: vpn-0   | ec12855f19     | 8861e2        |           |               |                       |          |                 |                    |                  |            |            |
| Virtual Private Gateway                                         | 5 |             |                 |                |               |           |               |                       |          |                 |                    |                  |            |            |
| Site-to-Site VPN<br>Connections                                 |   | Details     | Tunnel Det      | tails lag      | IS Octoor     |           | 04-0          |                       |          |                 |                    |                  |            |            |
| Client VPN Endpoints                                            |   | ,           | Virtual Private | Gateway        | vgw-0d2939    | 50bc137   | 77ae8         |                       |          |                 | S<br>Customer Gate | way cgw-0944     | cf9c0927fe | 539        |

Escolha Fornecedor, Plataforma e Software, selecione Download como mostrado na imagem.

| Download Configuration                                                                                                    | × |
|----------------------------------------------------------------------------------------------------|---|
| Choose the sample configuration you wish to download based on your customer gateway. Please note these are samples, and will need modification to use Advanced Algorithms, Certificates, and/or IPv6.          Vendor       Cisco Systems, Inc.       Image: Cisco Systems in the second second sec |   |
| Cancel                                                                                                    |   |

Aplique a configuração baixada no dispositivo headend VPN On-Prem.

### Etapa C Opcional. Criar Par de Chave Personalizado

As instâncias AWS EC2 são acessadas com a ajuda de pares de chaves. Para criar um par de chaves, navegue até EC2 Service. Selecione o menu Key Pairs em Network & Security (Rede e segurança). Selecione Criar par de chaves, atribua um nome, deixe outros valores como padrão e selecione Criar par de chaves novamente.

## Create key pair Info

#### Key pair

| Name                                                                                          |  |
|-----------------------------------------------------------------------------------------------|--|
| aws                                                                                           |  |
| The name can include up to 255 ASCII characters. It can't include leading or trailing spaces. |  |
| Key pair type Info                                                                            |  |
| • RSA                                                                                         |  |
| C ED25519                                                                                     |  |
| Private key file format                                                                       |  |
| .pem     For use with OpenSSH                                                                 |  |
| .ppk     For use with PuTTY                                                                   |  |
| Tags (Optional)                                                                               |  |
| No tags associated with the resource.                                                         |  |
| Add tag                                                                                       |  |
| You can add 50 more tags.                                                                     |  |

### Etapa D opcional. Criar grupo de segurança personalizado

O acesso às instâncias AWS EC2 é protegido por **grupos de segurança**, para configurar o **grupo de segurança**, navegue para **EC2** Service. Selecione o menu **Grupos de segurança** em **Rede e segurança**. Selecione Criar grupo de segurança, configure um **nome**, **Descrição**, no campo VPC selecione VPC recém-configurado. Configure Inbound Rules para permitir a comunicação com o ISE. Selecione **Criar grupo de segurança** conforme mostrado na imagem.

| EC2 > Security Groups > Create s          | security group   |                          |                                                  |                              |                 |                             |        |
|-------------------------------------------|------------------|--------------------------|--------------------------------------------------|------------------------------|-----------------|-----------------------------|--------|
| Create security grou                      | up Info          |                          |                                                  |                              |                 |                             |        |
| A security group acts as a virtual firewa | all for your ins | stance to control inbour | nd and outbound traffic. To create a new securit | y group, complete the fields | below.          |                             |        |
| Basic details                             |                  |                          |                                                  |                              |                 |                             |        |
| Security group name Info                  |                  |                          |                                                  |                              |                 |                             |        |
| ICMP/HTTPS/SSH/RemoteVPNSu                | bnet             |                          |                                                  |                              |                 |                             |        |
| Name cannot be edited after creation.     |                  |                          |                                                  |                              |                 |                             |        |
| Description Info                          |                  |                          |                                                  |                              |                 |                             |        |
| ICMP/HTTPS/SSH/RemoteVPNSu                | bnet             |                          |                                                  |                              |                 |                             |        |
| VPC Infe                                  |                  |                          |                                                  |                              |                 |                             |        |
| Q. vpc-0348cae18148e719d                  |                  |                          | ×                                                |                              |                 |                             |        |
|                                           |                  |                          |                                                  |                              |                 |                             |        |
|                                           |                  |                          |                                                  |                              |                 |                             |        |
| Inbound rules Info                        |                  |                          |                                                  |                              |                 |                             |        |
| Type Info                                 |                  | Protocol Info            | Port range Info                                  | Source Info                  |                 | Description - optional Info |        |
| SSH                                       | •                | TCP                      | 22                                               | Anywhere-IPv4 🔻              | ۹               |                             | Delete |
|                                           |                  |                          |                                                  |                              | 0.0.0.0/0 ×     |                             |        |
| All ICMP - IPv4                           |                  | ICMP                     | All                                              | Anywhere-IPv4 🔻              | Q               |                             | Delete |
|                                           |                  |                          |                                                  |                              | 0.0.0.0/0 ×     |                             |        |
| HTTPS                                     | ٣                | TCP                      | 443                                              | Anywhere-IPv4 v              | Q               |                             | Delete |
|                                           |                  |                          |                                                  |                              | 0.0.0.0/0 ×     |                             |        |
| All traffic                               |                  | All                      | All                                              | Custom 🔻                     | Q               |                             | Delete |
|                                           |                  |                          |                                                  |                              | 172.18.5.0/24 × |                             |        |
| Add rule                                  |                  |                          |                                                  |                              |                 |                             |        |

**Note**: O Grupo de Segurança configurado permite acesso SSH, ICMP, HTTPS ao ISE e a todos os protocolos acesso da sub-rede On-Prem.

### Etapa 1. Inscrever-se no produto AWS ISE Marketplace

Navegue até **AWS Marketplace Subscriptions** AWS Service. Selecione **Descobrir produtos** conforme mostrado na imagem.

| aws Services 🔻                                                    |                                | Q bearch for services, features, marketplace products, and docs                                                                                                    | [Option+S]            |                      |                    | Σ        | ¢     | alice @ 8682-5143-9359 🔻 | Global 🔻 | Support | Ŧ |
|-------------------------------------------------------------------|--------------------------------|----------------------------------------------------------------------------------------------------|-----------------------|----------------------|--------------------|----------|-------|--------------------------|----------|---------|---|
| AWS Marketplace $\qquad 	imes$                                    | ③ AWS Marketplace A            | MIs now supported with Spot Instances in the EC2 Launch Instance                                                                                                    | Wizard. <u>What's</u> | New [2]              |                    |          |       |                          |          | ×       | ٩ |
| Manage subscriptions Discover products Product Support Connection | AWS Marketplace                | Manage subscriptions Ubscriptions Info                                                                                                    |                       |                      |                    |          |       |                          | Actions  | ¥       |   |
|                                                                   | You will n Without A License M | need a License Manager SLR to see license entitlements<br>WS License Manager service linked roles (SLRs) you will not be able to<br>anager Console to onboard with the AWS License Manager SLRs. | see any of your       | AWS Marketplace lice | nse entitlements t | oelow. P | lease | go to AWS                | up SLR 🖸 |         |   |
|                                                                   | Your subscrip                  | ptions                                                                                                    | l delivery methoc     | is 🔻                 |                    |          |       | <                        | 1 >      | 0       |   |

Procure o produto ISE e selecione Cisco Identity Services Engine (ISE) como mostrado na imagem.

| aws Services ▼                                                                                                    | Q Search for services, features,                                                 | , marketplace products,                                              | , and docs [Option+S]                                                                                                    | D 🗘 əl         | ice @ 8682-5143-9359 🔻                                  | Global 🔻    | Support | • |
|----------------------------------------------------------------------------------------------------|----------------------------------------------------------------------------------|----------------------------------------------------------------------|----------------------------------------------------------------------------------------------------|----------------|---------------------------------------------------------|-------------|---------|---|
| AWS Marketplace × AWS Marketplace<br>Manage subscriptions<br>Discover products<br>Product Support Connection [2]<br>Settings | Q. Search for services, features, Discover products > Search in Its              | over products     > Search results       Q     ISE       USE     USE |                                                                                                    |                |                                                         | Global V    | Support | • |
| Infrastructure     Velivery r     Amazz     Cloudi     Vublisher     Cisco i                                                 | Software (5) IS<br>bethods<br>n Machine Image (4)<br>ormation Template (1)<br>t) | SE (5 results) showing 1<br>Did you mean ice, isr?                   | Cisco Identity Services Engine (ISE) [2]<br>By Cisco Systems, Inc. [2]   Ver 3.1<br>Cisco Identity Services Engine (ISE) on AWS enables Network Access C | ontrol (NAC) s | Sort By: Relevance           service workloads to be de | > ployed at | ©<br>▼  |   |
| Corpor                                                                                                    | a Digital Solutions<br>ation (1)                                                 |                                                                      | Cisco ISE on AWS, you can unify the policy management of your or                                                                                         |                |                                                         |             |         |   |

### Selecione o botão Continuar para assinar

| 😍 aw    | <b>/s</b> marketpl | ace                                                                                                    |                                                                                                    |                                                                                                    |                                                                                                    |                                                                                                    |                                                                                                    | Q                                                                                                    |                         | Hello, alice 🔻                |   |
|---------|--------------------|----------------------------------------------------------------------------------------------------|----------------------------------------------------------------------------------------------------|----------------------------------------------------------------------------------------------------|----------------------------------------------------------------------------------------------------|----------------------------------------------------------------------------------------------------|----------------------------------------------------------------------------------------------------|----------------------------------------------------------------------------------------------------|-------------------------|-------------------------------|---|
| About 👻 | Categories 👻       | Delivery Methods 🔻                                                                                         | Solutions 👻                                                                                                    | AWS IQ 👻                                                                                                    | Resources v                                                                                                    | Your Saved List 🏮                                                                                                    |                                                                                                    | Partners                                                                                                    | Sell in AWS Marketplace | Amazon Web Services Home Help | P |
|         |                    |                                                                                                    |                                                                                                    | Cisco                                                                                                    | Identity S                                                                                                    | ervices Engine (IS                                                                                                    | SE)                                                                                                    | Continue to Subscr                                                                                                    | ibe                     |                               |   |
|         |                    |                                                                                                    | ahaha                                                                                                    | By: Cisco                                                                                                    | Systems, Inc. 🖉                                                                                                    | Latest Version: 3.1                                                                                                    |                                                                                                    | Remove                                                                                                    |                         |                               |   |
|         |                    |                                                                                                    | CISCO                                                                                                    | Cisco ISE<br>endpoint<br>Show r<br>Linux/U<br>BYOL                                                                                                    | on AWS provides<br>is. Cisco ISE enable<br>more                                                                                                    | secure network access contro<br>es you to easily segment netw                                                                                              | for IoT, BYOD, and corporate owned<br>ork access for employees, contractors,                                                                                                    | Typical Total Price<br>\$0.68/hr<br>Total pricing per instance for<br>hosted on c5.4slarge in US Ea<br>Virginia). View Details                                                                                                    | services<br>st (N.      |                               |   |
|         |                    |                                                                                                    | Overview                                                                                                    | ,                                                                                                    | Pricing                                                                                                    | Usa                                                                                                    | ge Support                                                                                                    | Review                                                                                                    | VS                      |                               |   |
|         |                    | Pr<br>Ciso<br>Acco<br>man<br>mee<br>AWS<br>acce<br>ISE I<br>man<br>fore<br>For :<br>http<br>Vu<br>By<br>VV | oldentity Service<br>ess Control (NAC)<br>anged from the cl<br>et each organizati<br>5, you can unify the<br>sis control and ne<br>is equipped with<br>agement, bringin<br>front of your NAC<br>more information<br>errition | sengine (ISE) of<br>service workloa<br>oud while ensur<br>un unique clour<br>e policy manag<br>twork device ad<br>ich APIs to auto<br>g ease of deplo<br>; operations.<br>on Cisco ISE, pl<br>m/go/Ise C | n AWS enables Ne<br>ds to be deployed<br>ing the fixebiblity r<br>d strategy. With Ci<br>ement of your org<br>imnistration. Cisco<br>imnistration. Cisco<br>imnistratio | twork<br>and<br>required to<br>sco ISE on<br>anization for endpoint<br>o<br>fecycle<br>ation to the<br>3.1<br>Claco Systems, Inc. C<br>See Product Video C | <ul> <li>Highlights</li> <li>Gain visibility with context and co<br/>what, where, and how endpoints is<br/>connecting to your network to en-<br/>limit risk, with or without the use</li> <li>Extend zero trust to contain threa<br/>Network segmentation shrinks th<br/>the spread of ransomware, and er<br/>containment.</li> <li>Accelerate the value of existing so<br/>with other Cisco and third-party s<br/>active arm of protection into pass<br/>and increase your return on invest</li> </ul> | ntrol: Know who,<br>and devices are<br>sure compliance and<br>of agents.<br>tts: Software-Defined<br>e attack surface, limits<br>ables rapid threat<br>ables rapid threat<br>olutions: Dirdig and<br>olutions to bring an<br>ave security solutions<br>iment (ROI). |                         |                               |   |

Selecione o botão Aceitar termos, conforme mostrado na imagem.

| 🚰 aws marketplace                                                                                                    |                                                                                                    | Q                                                                    | Hello, alice 🖛                |
|----------------------------------------------------------------------------------------------------|----------------------------------------------------------------------------------------------------|----------------------------------------------------------------------|-------------------------------|
| About - Categories - Delivery Methods - Solutions - AWS IQ - Re                                                                                                    | sources 👻 Your Saved List 🤨                                                                                                    | Partners Sell in AWS Marketplace                                     | Amazon Web Services Home Help |
| Cisco Cisco Iden                                                                                                    | tity Services Engine (ISE)                                                                                                    | Continue to Configuration<br>You must first review and accept terms. |                               |
| < Product Detail Subscribe Subscribe to this so To create a subscription, review the pr                                                                                                    | ftware<br>ricing information and accept the terms for this software.                                                                                                    |                                                                      |                               |
| Terms and Conditions                                                                                                    |                                                                                                    |                                                                      |                               |
| Cisco Systems, Inc. Offer                                                                                                    |                                                                                                    |                                                                      |                               |
| By subscribing to this software, you agree<br>License Agreement (EULA) (2. You also a<br>information about this transaction (inclu<br>seller, reseller or underlying provider, as<br><u>Notice</u> (2. Your use of AWS services is sub<br>agreement with AWS governing your use | e to the pricing terms and the seller's <u>End User</u><br>gree and acknowledge that AWS may share<br>ding your payment terms) with the respective<br>applicable, in accordance with the <u>AWS Privacy</u><br>oject to the <u>AWS Customer Agreement</u> or other<br>of such services. |                                                                      |                               |
| The following table shows pricing inform<br>of each component.                                                                                                    | ation for the listed software components. You're charged separately for your use                                                                                                    |                                                                      |                               |
| Cisco Identity Services Engine                                                                                                    | Additional taxes or fees may apply.                                                                                                    |                                                                      |                               |
| (ISE) BYOL                                                                                                    | Cisco Identity Services Engine (ISE)                                                                                                    |                                                                      |                               |

Depois de inscrever o status de **Efetivo** e **Data de expiração** com alteração para **Pendente** como mostrado na imagem.

< Product Detail Subscribe

### Subscribe to this software

Your subscription to this product is pending and may take a few minutes. You will be notified on this page when the subscription is complete.

#### **Terms and Conditions**

#### Cisco Systems, Inc. Offer

You have subscribed to this software and agreed that your use of this software is subject to the pricing terms and the seller's End User License Agreement (EULA) C. You agreed that AWS may share information about this transaction (including your payment terms) with the respective seller, reseller or underlying provider, as applicable, in accordance with the AWS Privacy Notice C. Your use of AWS services remains subject to the AWS Customer Agreement or other agreement with AWS governing your use of such services.

| Product                              | Effective date | Expiration date | Action         |
|--------------------------------------|----------------|-----------------|----------------|
| Cisco Identity Services Engine (ISE) | O Pending      | O Pending       | ✓ Show Details |

Pouco depois que a **data de efetivação** for alterada para a data de assinatura e a **data de vencimento** for alterada para N/A. Selecione **Continuar para a configuração** conforme mostrado no ima

| Cisco Identity Services Engine (ISE)                                                                                                    | Continue to Configuration |
|----------------------------------------------------------------------------------------------------|---------------------------|
| Thank you for subscribing to this product! You can now configure your software.                                                                                                    | x                         |
| < Product Detail <u>Subscribe</u>                                                                                                    |                           |
| Subscribe to this software                                                                                                    |                           |
| You're subscribed to this software. Please see the terms and pricing details below or click the button above to configure your software.                                                                                                    |                           |
| Terms and Conditions                                                                                                    |                           |
| Cisco Systems, Inc. Offer                                                                                                    |                           |
| You have subscribed to this software and agreed that your use of this software is subject to the pricing terms<br>and the seller's End User License Agreement (EULA) C. You agreed that AWS may share information about thi<br>transaction (including your payment terms) with the respective seller, reseller or underlying provider, as<br>applicable, in accordance with the AWS Privacy Notice C. Your use of AWS services remains subject to the AW<br>Customer AgreementC or other agreement with AWS governing your use of such services. | is<br>S                   |

| Product                              | Effective date | Expiration date | Action         |
|--------------------------------------|----------------|-----------------|----------------|
| Cisco Identity Services Engine (ISE) | 8/23/2021      | N/A             | ✓ Show Details |

### Etapa 2. Configurar o ISE no AWS

No menu Método de entrega da **tela Configurar este software**, selecione **Cisco Identity Services Engine (ISE).** Na **Versão do software**, selecione **3.1 (12 de agosto de 2021)**. Selecione a **região**, onde o ISE está planejado para ser implantado. Selecione **Continuar para iniciar**.

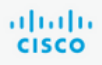

< Product Detail Subscribe Configure

### Configure this software

Choose a fulfillment option below to select how you wish to deploy the software, then enter the information required to configure the deployment.

| Cisco Identity Services Engine                       | (ISE) ~    |
|------------------------------------------------------|------------|
| oftware Version                                      |            |
| 3.1 (Aug 12, 2021)                                   | ~          |
| Whats in This Version                                |            |
| Cisco Identity Services Eng<br>running on c5.4xlarge | gine (ISE) |
| Learn more                                           |            |
| Region                                               |            |
| ELL (Frankfurt)                                      | ~          |

| This is an estimate of the                                                                        |                                                                      |
|---------------------------------------------------------------------------------------------------|----------------------------------------------------------------------|
| and infrastructure costs<br>configuration. Your actu<br>each statement period n<br>this estimate. | pical software<br>based on your<br>al charges for<br>nay differ from |
| Software Pricing                                                                                  |                                                                      |
| Cisco Identity<br>Services Engine<br>(ISE)<br>BYOL<br>c.5.4/lorge                                 | \$0/hr                                                               |

### Etapa 3. Iniciar o ISE no AWS

No menu suspenso Actions (Ações) da tela Launch this Software (Iniciar este software), selecione Launch CloudFormation (Iniciar formação em nuvem).

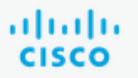

### **Cisco Identity Services Engine (ISE)**

< Product Detail Subscribe Configure Launch

# Launch this software

Review your configuration and choose how you wish to launch the software.

| Configuration Details                                                                         |                                                                                                    |
|-----------------------------------------------------------------------------------------------|----------------------------------------------------------------------------------------------------|
| Fulfillment Option                                                                            | Cisco Identity Services Engine (ISE)<br>Cisco Identity Services Engine (ISE)<br>running on c5.4xlarge |
| Software Version                                                                              | 3.1                                                                                                   |
| Region                                                                                        | EU (Frankfurt)                                                                                        |
| Usage Instructions                                                                            |                                                                                                    |
|                                                                                               |                                                                                                    |
| Choose Action<br>Select a launch action<br>✓ Launch CloudFormation<br>Copy to Service Catalog | Choose this action to launch your configuration through the AWS<br>CloudFormation console.            |
|                                                                                               | Launch                                                                                                |

(Opcional) Selecione Instruções de uso para familiarizar-se com elas. Selecione Iniciar.

### Etapa 4. Configurar a pilha de formação de nuvem para ISE no AWS

O botão **Iniciar** o redireciona para a tela de configuração **CloudFormation Stack**. Há um modelo pré-criado que deve ser usado para configurar o ISE. Mantenha as configurações padrão e selecione **Avançar**.

| aw | Services 🔻                        | Q [Search for services, features, marketplace products, and docs [Option+5] D 🗘 alice @ 6682-5143-9359 ¥ Frankfurt ¥ Support ¥                                                                                                    |
|----|-----------------------------------|----------------------------------------------------------------------------------------------------|
| =  | CloudFormation > Stac             | s > Create stack                                                                                                    |
|    | Step 1<br>Specify template        | Create stack                                                                                                    |
|    | Step 2<br>Specify stack details   | Prerequisite - Prepare template                                                                                                    |
|    | Step 3<br>Configure stack options | Prepare template         Every stack is based on a template. A template is a JSON or YAML. file that contains configuration information about the AWS resources you want to include in the stack.         • Template is ready       • Use a sample template         • Create template in Designer |
|    | Step 4<br>Review                  | Specify template<br>A template is a JSON or YAML file that describes your stack's resources and properties.                                                                                                    |
|    |                                   | Template source Selecting a template generates an Amazon 53 URL where it will be stored.                                                                                                    |
|    |                                   | Amazon S3 URL Upload a template tile                                                                                                    |
|    |                                   | https://s3.amazonaws.com/awsmp-fulfiliment-cf-templates-prod/bedef662-aba4-427e-b523-7c93cd50111c.f7b45e37-579d-4492-bf3d-e495ba9;                                                                                                    |
|    |                                   | Amazon S3 template UBL                                                                                                    |
|    |                                   | S3 URL: https://s3.amazonaws.com/awsmp-fulfillment-cf-templates-prod/bedef662-aba4-427e-b523-7c93cd50111c.f7b4Se37-5 View in Designer                                                                                                    |
|    |                                   | Cancel Next                                                                                                    |

Preencha os dados da pilha CloudFormation com **o nome da pilha**. Configure os Detalhes da Instância como **Nome de Host**, selecione **Par de Chave da** Instância e **Grupo de Segurança de Gerenciamento.** 

| CloudFormation > Stacks > Cre     | eate stack                                                                                                    |
|-----------------------------------|----------------------------------------------------------------------------------------------------|
| Step 1<br>Specify template        | Specify stack details                                                                                                    |
| Step 2<br>Specify stack details   | Stack name                                                                                                    |
|                                   | Stack name                                                                                                    |
| Step 3<br>Configure stack options | AWS-ISE31-Stack                                                                                                    |
|                                   | Stack name can include letters (A-Z and a-z), numbers (0-9), and dashes (-).                                                                                                    |
| Step 4<br>Review                  | Parameters<br>Parameters are defined in your template and allow you to input custom values when you create or update a stack.                                                                                                    |
|                                   | Instance Details                                                                                                    |
|                                   | Hostname<br>Enter the hostname. This field only supports alphanumeric characters and hyphen (-). The length of the hostname should not exceed 19 characters.                                                                                                    |
|                                   | ISE31-2                                                                                                    |
|                                   | Instance Key Pair<br>To access the Cisco ISE instance via SSH, choose the PEM file that you created in AWS for the username "admin". Create a PEM key pair in AWS now if you have not configured<br>one already. Usage example: ssh -i mykeypair.pem admin@myhostname.compute-1.amazonaws.com |
|                                   | aws                                                                                                    |
|                                   | Management Security Group<br>Choose the Security Group to attach to the Cisco ISE interface. Create a Security Group in AWS now if you have not configured one already.                                                                                                    |
|                                   | ICMP/HTTPS/SSH/RemoteVPNSubnet (sg-0792bfa6bba47098d)                                                                                                    |

Continue a configuração dos detalhes da instância com Management Network, Management Private IP, Time Zone, Instance Type, EBS Encryption e Volume Size.

#### Management Network

Choose the subnet to be used for the Cisco ISE interface. To enable IPv6 addresses, you must associate an IPv6 CIDR block with your VPC and subnets. Create a Subnet in AWS now if you have not configured one already.

| subnet-0fbebcdae62a58143 (10.0.1.0/24) (ISE-subnet)                                                                                                    | •             |
|----------------------------------------------------------------------------------------------------|---------------|
| Management Private IP<br>(Optional) Enter the IPv4 address from the subnet that you chose earlier. If this field is left blank, the AWS DHCP will assign an IP address.                                                                      |               |
| 10.0.1.100                                                                                                    |               |
| Time Zone<br>Choose a system time zone.                                                                                                    |               |
| Etc/UTC                                                                                                    | •             |
| Instance Type<br>Choose the required Cisco ISE instance type.                                                                                                    |               |
| c5.4xlarge                                                                                                    | •             |
| EBS Encryption<br>Choose true to enable EBS encryption.                                                                                                    |               |
| true                                                                                                    | •             |
| Volume Size<br>Specify the storage in GB (Minimum 300GB and Maximum 2400GB). 600GB is recommended for production use, storage lesser than 600GB can be used for evalua<br>only. On terminating the instance, volume will be deleted as well. | ation purpose |
| 300                                                                                                    | <u>^</u>      |

# Continue a configuração dos detalhes da instância com DNS Domain, Name Server, NTP Service e Services.

#### **Network Configuration**

#### DNS Domain

Enter a domain name in correct syntax (for example, cisco.com). The valid characters for this field are ASCII characters, numerals, hyphen (-), and period (.). If you use the wrong syntax, Cisco ISE services might not come up on launch.

#### example.com

#### Name Server

Enter the IP address of the name server in correct syntax. If you use the wrong syntax, Cisco ISE services might not come up on launch.

#### 172.18.5.150

#### NTP Server

Enter the IP address or hostname of the NTP server in correct syntax (for example, time.nist.gov). Your entry is not verified on submission. If you use the wrong syntax, Cisco ISE services might not come up on launch.

▼

▼

▼

•

#### 172.18.5.150

#### Services

#### ERS

Do you wish to enable ERS?

#### yes

#### OpenAPI

#### Do you wish to enable OpenAPI?

yes

#### pxGrid

Do you wish to enable pxGrid?

yes

#### pxGrid Cloud

Do you wish to enable pxGrid Cloud?

Configure a senha do usuário GUI e selecione Next.

#### **User Details**

| Enter Password<br>Enter a password for the username "admin". The password must be aligned with the Cisco ISE password policy. The configured password is used for Cisco ISE GUI access.<br>Warning: The password is displayed in plaintext in the User Data section of the Instance settings window in the AWS Console. |        |          |      |  |
|----------------------------------------------------------------------------------------------------|--------|----------|------|--|
|                                                                                                    |        |          |      |  |
| Confirm Password<br>Retype Password                                                                                                    |        |          |      |  |
|                                                                                                    |        |          |      |  |
|                                                                                                    | Cancel | Previous | Next |  |

### Nenhuma alteração é necessária na próxima tela. Selecione Avançar.

| CloudFormation > Stacks > Cr      | reate stack                                                                                                    |
|-----------------------------------|----------------------------------------------------------------------------------------------------|
| Step 1<br>Specify template        | Configure stack options                                                                                                    |
| Step 2<br>Specify stack details   | Tags<br>You can specify tags (key-value pairs) to apply to resources in your stack. You can add up to 50 unique tags for each stack. Learn more 🔀                                                                                           |
| Step 3<br>Configure stack options | Key     Value     Remove                                                                                                    |
| Step 4<br>Review                  | Add tag                                                                                                    |
|                                   | Permissions<br>Choose an IAM role to explicitly define how CloudFormation can create, modify, or delete resources in the stack. If you don't choose a role, CloudFormation uses permissions<br>based on your user credentials. Learn more 💈 |
|                                   | IAM role - optional<br>Choose the IAM role for CloudFormation to use for all operations performed on the stack.                                                                                                    |
|                                   | IAM role name     ▼     Remove                                                                                                    |

Vá até a tela **Revisar pilha**, role para baixo e selecione **Criar pilha**.

| Stack creation options                 |                        |                         |
|----------------------------------------|------------------------|-------------------------|
| Timeout<br>-<br>Termination protection |                        |                         |
| Disabled                               |                        |                         |
| Quick-create link                      | Cancel Previous Create | change set Create stack |

Quando a Pilha for implantada, o status CREATE\_COMPLETE deverá ser visto.

| CloudFormation > Stacks > AWS-ISE31-Stack                             |                              |                    |                      |                             |                |
|-----------------------------------------------------------------------|------------------------------|--------------------|----------------------|-----------------------------|----------------|
| E Stacks (1)                                                          | AWS-ISE31-Stack              |                    | Delet                | e Update Stack actions 🔻    | Create stack 🔻 |
| Q Filter by stack name                                                | Stack info Events Resources  | Outputs Parameters | Template Change sets |                             |                |
| Active View nested                                                    | Events (5)                   |                    |                      |                             | C              |
| AWS-ISE31-Stack<br>2021-09-14 16:07:43 UTC+0200<br>() CREATE COMPLETE | Q Search events              |                    |                      |                             | 0              |
|                                                                       | Timestamp v                  | Logical ID         | Status               | Status reason               |                |
|                                                                       | 2021-09-14 16:08:08 UTC+0200 | AWS-ISE31-Stack    | CREATE_COMPLETE      |                             |                |
|                                                                       | 2021-09-14 16:08:06 UTC+0200 | IseEc2Instance     | O CREATE_COMPLETE    |                             |                |
|                                                                       | 2021-09-14 16:07:51 UTC+0200 | IseEc2Instance     | CREATE_IN_PROGRESS   | Resource creation Initiated |                |
|                                                                       | 2021-09-14 16:07:49 UTC+0200 | IseEc2Instance     | CREATE_IN_PROGRESS   |                             |                |
|                                                                       | 2021-09-14 16:07:43 UTC+0200 | AWS-ISE31-Stack    | CREATE_IN_PROGRESS   | User Initiated              |                |

Etapa 5. Acesse o ISE no AWS

Para acessar a instância do ISE, navegue até a guia **Resources** para visualizar a instância EC2 criada a partir do CloudForms (Como alternativa, navegue para **Services > EC2 > Instances** para visualizar as instâncias do EC2) como mostrado na imagem.

| ${\small {\sf CloudFormation}} \hspace{0.2cm} \\ {\scriptstyle > } \hspace{0.2cm} {\small {\sf Stacks}} \hspace{0.2cm} \\ {\scriptstyle > } \hspace{0.2cm} {\small {\sf AWS-ISE31-Stack}} \end{array}$ |                                                                            |
|----------------------------------------------------------------------------------------------------|----------------------------------------------------------------------------|
| ⊡ Stacks (1)                                                                                                    | AWS-ISE31-Stack Delete Update Stack actions <b>v</b> Create stack <b>v</b> |
| Q. Filter by stock nome                                                                                                    | Stack info Events Resources Outputs Parameters Template Change sets        |
| Active View nested                                                                                                    |                                                                            |
|                                                                                                    | Resources (1)                                                              |
| AWS-ISE31-Stack<br>2021-09-14 16:07:43 UTC+0200<br>CREATE_COMPLETE                                                                                                    | Q. Search resources                                                        |
|                                                                                                    | Logical ID 🔺 Physical ID 🗢 Type 🗢 Status 🗢 Status reason 🗢 Module 🗢        |
|                                                                                                    | IseEc2Instance i-08c30161fb61744d5 🖸 AWS::EC2::Instance 📀 CREATE_COMPLETE  |

Selecione **Physical ID** para abrir o menu **EC2 Instances**. Verifique se a **verificação de status** tem **2/2 verificações de** status **aprovadas**.

| New EC2 Experience X    | Instances (1) Info                                                |                                                | C Connect Instance st           | ate 🔻 Actions 🔻     | Launch instances  | •      |
|-------------------------|-------------------------------------------------------------------|------------------------------------------------|---------------------------------|---------------------|-------------------|--------|
| EC2 Dashboard<br>Events | Q. Filter instances  search: i-08c30161fb61744d5 X  Clear filters |                                                |                                 |                     | < 1 >             | ۲      |
| Tags                    | Name     V     Instance ID                                        | Instance state $\nabla$ Instance type $\nabla$ | Status check Alarm status       | Availability Zone 🛛 | Public IPv4 DNS v | Public |
| Linits                  | - i-08c30161fb61744d5                                             | ⊘ Running @ ⊂ c5.4xtarge                       | ⊘ 2/2 checks passed No alarms + | eu-central-1a       | -                 | -      |

Selecione a **ID da instância**. O ISE pode ser acessado via **endereço IPv4 privado/DNS IPv4 privado** com protocolo SSH ou HTTPS.

**Note**: Se você acessa o ISE por meio do **endereço IPv4 privado/DNS IPv4 privado** certifique-se de que haja conectividade de rede para o endereço privado ISE.

Exemplo de ISE acessado via Endereço IPv4 Privado via SSH:

```
[centos@ip-172-31-42-104 ~]$ ssh -i aws.pem admin@10.0.1.100
The authenticity of host '10.0.1.100 (10.0.1.100)' can't be established.
ECDSA key fingerprint is SHA256:G5NdGZ1rgPYnjnldPcXOLcJg9VICLSxnZA0kn0CfMPs.
ECDSA key fingerprint is MD5:aa:e1:7f:8f:35:e8:44:13:f3:48:be:d3:4f:5f:05:f8.
Are you sure you want to continue connecting (yes/no)? yes
Warning: Permanently added '10.0.1.100' (ECDSA) to the list of known hosts.
Last login: Tue Sep 14 14:36:39 2021 from 172.31.42.104
```

**Note**: Leva cerca de 20 minutos para que o ISE seja acessível via SSH. Até que a conectividade com o ISE falhe com "**Permissão negada (chave pública).**" mensagem de erro.

Use show application status ise para verificar se os serviços estão em execução:

ISE31-2/admin# show application status ise ISE PROCESS NAME STATE PROCESS ID \_\_\_\_\_ Database Listener running 27703 Database Server running 127 PROCESSES Application Server 47142 running Profiler Database running 38593 ISE Indexing Engine running 48309 AD Connector running 56223 M&T Session Database running 37058 M&T Log Processor running 47400 Certificate Authority Service running 55683 EST Service running SXP Engine Service disabled TC-NAC Service disabled PassiveID WMI Service disabled PassiveID Syslog Service disabled PassiveID API Service disabled PassiveID Agent Service disabled PassiveID Endpoint Service disabled PassiveID SPAN Service disabled DHCP Server (dhcpd) disabled DNS Server (named) disabled ISE Messaging Service running 30760 ISE API Gateway Database Service running 35316 ISE API Gateway Service running 44900 Segmentation Policy Service disabled REST Auth Service disabled SSE Connector disabled Hermes (pxGrid Cloud Agent) Service disabled

ISE31-2/admin#

**Note**: Leva cerca de 10 a 15 minutos desde que o SSH está disponível para que os serviços ISE façam a transição para um estado em execução.

Quando o **Servidor de aplicativos** estiver em **estado em execução**, você poderá acessar o ISE via GUI, como mostrado na imagem.

| ldenbhy Services Engine x +                                                                                                    | 6             | 5 | × |
|----------------------------------------------------------------------------------------------------|---------------|---|---|
| ← → C A Not secure   10.0.1.100/admin/login.jsp                                                                                                    | $\Rightarrow$ | Θ | : |
| A letter 10.100/em/dgrup                                                                                                    |               |   |   |
| 8 2011 Circo States for Circo States for States for states for an extended faderation of Circo States for activity is a state to be notice to a state to be notice to be notice to be notice to a state to be notice to a state to be notice to a state to be notice to be notice to a state to be notice to be notice to be not to be notice to be notice to be notice to be notice to be notice to be not to be not to b |               |   |   |

Etapa 6. Configurar implantação distribuída entre ISE no local e ISE no AWS

Faça login no ISE On-Prem e navegue para **Administration > System > Deployment.** Selecione o nó e selecione **Make Primary.** Navegue até **Administration > System > Deployment**, Select **Register**. Configure o **FQDN** do **Host** do ISE em AWS, **nome de usuário** GUI e **senha.** Clique em Next.

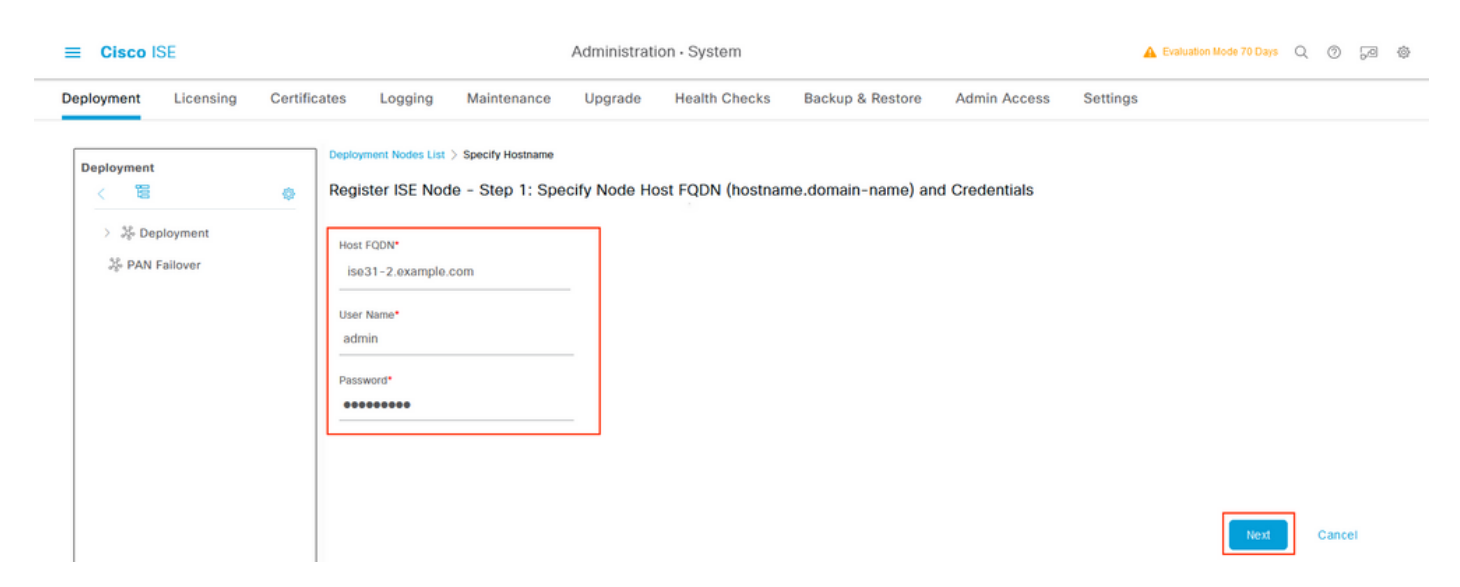

Como os certificados autoassinados são usados nesta topologia, para importar certificados de administração para o certificado de importação Select de armazenamento confiável e continuar.

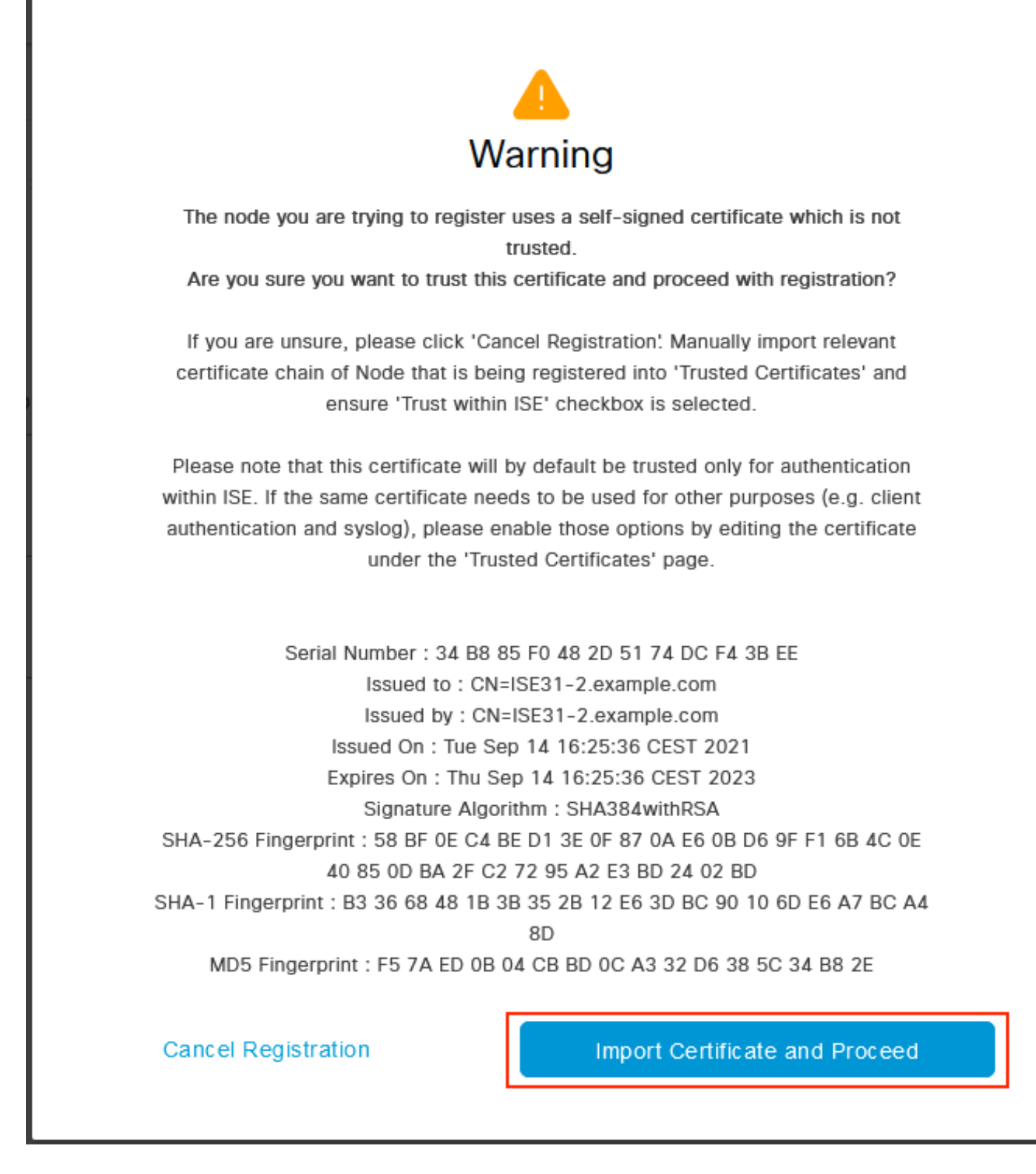

Selecione as pessoas de sua escolha e clique em Enviar.

| _ | <b>O</b> |     | 105  |
|---|----------|-----|------|
| _ | 1.114    | 200 | ISE. |
|   | 010      | 500 | 101  |

Administration · System

| Peployment Licensing Certifi | cates Logging Maintenance Upgrade Health Checks Backup & Restore Admin Access Settings                                              |
|------------------------------|----------------------------------------------------------------------------------------------------|
| Deployment                   | Deployment Nodes List Configure Node Register ISE Node – Step 2: Configure Node General Settings                                    |
| Se PAN Failover              | Hostname ISE31-2<br>FQDN ISE31-2.example.com<br>IP Address 10.0.1.100<br>Node Type Identity Services Engine (ISE)<br>Role SECONDARY |
|                              | Administration  Monitoring                                                                                                    |
|                              | Policy Service                                                                                                    |
|                              | > pxGrid ()                                                                                                    |

ncel Submit

Quando a sincronização for concluída, o nó passará para o estado conectado, a caixa de seleção verde será exibida em relação a ele.

| ■ Cisco ISE                  | Administration · System                            |                                        | 🔺 Evaluation Mode 70 Days Q 🕜 🕫 🕸 |
|------------------------------|----------------------------------------------------|----------------------------------------|-----------------------------------|
| Deployment Licensing Certifi | cates Logging Maintenance Upgrade Health Checks    | Backup & Restore Admin Access Settings | 1                                 |
| Deployment                   | Deployment Nodes                                   |                                        | Selected 0 Total 2 🔗 🚷            |
| > 2% Deployment              | 🖉 Edit 🚯 Register 🕤 Syncup 🚯 Deregister            |                                        | all $\sim$ $~$ $\nabla$           |
| 🦃 PAN Fallover               | 🗌 Hostname 🔿 Personas                              | Role(s) Services                       | Node Status                       |
|                              | ISE31-2 Administration, Monitoring, Policy Service | SEC(A), SEC(M) SESSION, PROFILER       |                                   |
|                              | Administration, Monitoring, Policy Service         | PRI(A), PRI(M) SESSION, PROFILER       |                                   |
|                              |                                                    |                                        |                                   |

Passo 7. Integrar a implantação do ISE com o AD no local

Navegue até Administration > Identity Management > External Identity Sources. Selecione Ative Diretory, selecione Add.

| E Cisco ISE                  | Administration · Identity Management                            |
|------------------------------|-----------------------------------------------------------------|
| dentities Groups External lo | lentity Sources Settings                                        |
| External Identity Sources    | Active Directory                                                |
|                              | 🖉 Edit 🕂 Add 📋 Delete 🔍 Node View 🕺 Advanced Tools 🗸 Scope Mode |
| Active Directory             | Join Point Name $\wedge$ Active Directory Domain                |
| 🗖 LDAP                       |                                                                 |
| C ODBC                       | No data available                                               |
| RADIUS Token                 |                                                                 |
| RSA SecurID                  |                                                                 |
| SAML Id Providers            |                                                                 |
| Social Login                 |                                                                 |

### Configure Joint Point Name e Ative Diretory Domain, selecione Submit.

| Identities       Groups       External Identity Sources       Settings         External Identity Sources       Connection <ul> <li></li></ul>                                                                                                    | ≡      | Cisco ISE                                         |                     | Administr          | ration • Identity Manag | ement | A Evaluation Mode 70 Days | 9  | 9 50 |
|----------------------------------------------------------------------------------------------------|--------|---------------------------------------------------|---------------------|--------------------|-------------------------|-------|---------------------------|----|------|
| External Identity Sources <td< th=""><th>Identi</th><th>ities Groups External Ide</th><th>ntity Sources Ident</th><th>tity Source Sequer</th><th>ices Settings</th><th></th><th></th><th></th><th></th></td<>                                                                                                    | Identi | ities Groups External Ide                         | ntity Sources Ident | tity Source Sequer | ices Settings           |       |                           |    |      |
| Certificate Authentication   Certificate Authentication   Active Directory   LDAP   ODBC   RADIUS Token   RSA SecurD   SAML Id Providers   Social Login                                                                                                    | Ext    | ternal Identity Sources                           | Connection          |                    |                         |       | ^                         |    |      |
| <ul> <li>Sour Pour traine</li> <li>Sour Pour traine</li> <li>Constructory</li> <li>Active Directory</li> <li>Constructory</li> <li>Constructory</li> <li>C</li></ul> |        | ¢ 🔋 🔅                                             | Inin Daint Mama     | EXAMPLE            |                         | 0     |                           |    |      |
| LDAP<br>ODBC<br>RADIUS Token<br>RSA SecurID<br>SAML Id Providers<br>Social Login                                                                                                    |        | Certificate Authentication F     Active Directory | Active Directory    | example.com        |                         | 0     |                           |    |      |
| <ul> <li>ODBC</li> <li>RADIUS Token</li> <li>RSA SecuriD</li> <li>SAML Id Providers</li> <li>Social Login</li> </ul>                                                                                                    |        | C LDAP                                            | Domain              |                    |                         |       |                           |    |      |
| <ul> <li>RADIUS Token</li> <li>RSA SecurID</li> <li>SAML Id Providers</li> <li>Social Login</li> </ul>                                                                                                    |        | C ODBC                                            |                     |                    |                         |       |                           |    |      |
| RSA SecurID SAML Id Providers Social Legin                                                                                                    |        | C RADIUS Token                                    |                     |                    |                         |       |                           |    |      |
| SAML ld Providers Social Login                                                                                                    |        | C RSA SecurID                                     |                     |                    |                         |       |                           |    |      |
| Social Login                                                                                                    |        | C SAML Id Providers                               |                     |                    |                         |       |                           |    |      |
| <                                                                                                    |        | 🛅 Social Login                                    |                     |                    |                         |       |                           |    |      |
| <                                                                                                    |        |                                                   |                     |                    |                         |       |                           |    |      |
| <                                                                                                    |        |                                                   |                     |                    |                         |       |                           |    |      |
| <                                                                                                    |        |                                                   |                     |                    |                         |       |                           |    |      |
|                                                                                                    |        |                                                   | (                   |                    |                         |       | v                         |    |      |
|                                                                                                    |        |                                                   |                     |                    |                         |       | ,                         |    |      |
| Submit                                                                                                    |        |                                                   |                     |                    |                         |       | Submit                    | Ca | ncel |

Para integrar ambos os nós com o Ative Diretory, selecione Sim.

# (i) Information

Would you like to Join all ISE Nodes to this Active Directory Domain?

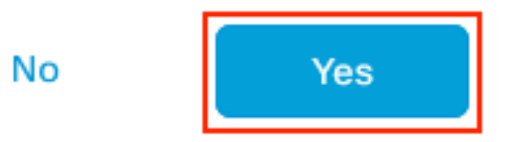

Digite **AD User Name** e **Password**, clique em **OK**. Quando os nós do ISE forem integrados com êxito ao Ative Diretory, o status do nó será alterado para Concluído.

| Join Operation             | on Status     |
|----------------------------|---------------|
| Status Summary: Successful |               |
| ISE Node                   | ∧ Node Status |
| ISE31-2.example.com        | Completed.    |
| ise31.example.com          | Completed.    |
|                            |               |

| Close |  |
|-------|--|

# Limitações

Para ISE sobre limitações de AWS, consulte a seção <u>Limitações Conhecidas</u> do Guia de Administração do ISE.

# Verificar

Use esta seção para confirmar se a sua configuração funciona corretamente.

Para verificar se a autenticação é executada na PSN do ISE localizada em AWS, navegue para **Operations > Radius > Live Logs** e confirme se a coluna **Server** ISE on AWS PSN é observada.

| ■ Cisco ISE                                                                                                    |                                                                      |                            | Ope                                             | erations · RADIUS                                                    |                                                                                              |                                                                                                 | A Evaluation Mode 70 Day                                                                                                    | Q (2)                                                                                                    | ,a @                                              |
|----------------------------------------------------------------------------------------------------|----------------------------------------------------------------------|----------------------------|-------------------------------------------------|----------------------------------------------------------------------|----------------------------------------------------------------------------------------------|-------------------------------------------------------------------------------------------------|----------------------------------------------------------------------------------------------------|----------------------------------------------------------------------------------------------------|---------------------------------------------------|
| Live Logs Live Sessions                                                                                                    |                                                                      |                            |                                                 |                                                                      |                                                                                              |                                                                                                 |                                                                                                    |                                                                                                    |                                                   |
| Misconfigured Supplicants ①                                                                                                    |                                                                      | Misconfigured N            | etwork Devices 🕕                                | R                                                                    | ADIUS Drops 🕕                                                                                | Client Stop                                                                                     | pped Responding 🕕                                                                                                    | Repeat C                                                                                                    | ounter 🕕                                          |
| 0                                                                                                    |                                                                      | (                          | 0                                               |                                                                      | 0                                                                                            |                                                                                                 | 1                                                                                                    | (                                                                                                    | C                                                 |
|                                                                                                    |                                                                      |                            |                                                 |                                                                      |                                                                                              | Re                                                                                              | efresh Show                                                                                                    | Within                                                                                                    |                                                   |
| Ø Refresh Seset Repeat Co                                                                                                    | runts 🗅 Export To $\vee$                                             |                            |                                                 |                                                                      |                                                                                              | N                                                                                               | Never V Latest 20 records                                                                                                    | ✓ Last 3 h                                                                                                    | ter 🗸 🐵                                           |
| ∯ Refresh Seset Repeat Co<br>Time                                                                                                    | uunts ⊥ Export To ∨<br>Status D                                      | tails Repea                | Identity                                        | Endpoint ID                                                          | Endpoint Profile                                                                             | Authentication Poli                                                                             | Authorization Policy                                                                                                    | Last 3 h                                                                                                    | ter $\checkmark$ (2)<br>Author                    |
| Ø Refresh ≦ Reset Repeat Co<br>Time<br>×                                                                                                    | sunts ⊕ Export To ∨<br>Status D                                      | tails Repea                | <b>Identity</b><br>Identity                     | Endpoint ID                                                          | Endpoint Profile                                                                             | Authentication Policy                                                                           | Never V Latest 20 records Authorization Policy Authorization Policy                                                                                                    | Last 3 h                                                                                                    | ter V (2)<br>Autho<br>Autho                       |
| C Refresh S Reset Repeat Co<br>Time<br>X<br>Sep 15, 2021 12:22:33.4                                                                                                    | Status D                                                             | tails Repea<br><u> v</u> 0 | Identity<br>Identity<br>alice                   | Endpoint ID<br>Endpoint ID<br>00:50:56:A1:45:84                      | Endpoint Profile<br>Endpoint Profile<br>VMWare-Device                                        | Authentication Policy Default >> Dot1X                                                          | Never         Latest 20 records           Authorization Policy         Authorization Policy           Default >> Basic_Authenticated_Access                                                                           | <ul> <li>Last 3 h</li> <li>Filt</li> <li>Server</li> <li>Server</li> <li>ISE31-2</li> </ul>                                                  | ter V (2)<br>Author<br>Permit                     |
| C Refresh         Seset Repeat Co           Time            ×            Sep 15, 2021 12:22:33.4            Sep 15, 2021 12:22:32.8                                                          | Status D                                                             | tails Repea<br><u> v</u> 0 | Identity<br>Identity<br>alice<br>alice          | Endpoint ID<br>Endpoint ID<br>00:50:56:A1:45:84<br>00:50:56:A1:45:84 | Endpoint Profile Endpoint Profile NMWare-Device VMWare-Device                                | Authentication Policy       Authentication Policy       Default >> Dot1X       Default >> Dot1X | Never         Latest 20 records           Authorization Policy         Authorization Policy           Default >> Basic_Authenticated_Access         Default >> Basic_Authenticated_Access                             | Server<br>Server<br>ISE31-2<br>ISE31-2                                                                                                    | ter V (2)<br>Author<br>Author<br>Permit<br>Permit |
| Refresh         Seset Repeat Co           Time         X           Sep 15, 2021 12:22:33.4         Sep 15, 2021 12:22:32.8           Sep 14, 2021 08:25:37.3         Sep 14, 2021 08:25:37.3 | Status D<br>C<br>C<br>C<br>C<br>C<br>C<br>C<br>C<br>C<br>C<br>C<br>C | talls Repea<br><u> v</u> 0 | Identity<br>Identity<br>alice<br>alice<br>alice | Endpoint ID<br>Endpoint ID<br>00:50:56:A1:45:84<br>00:50:56:A1:45:84 | Endpoint Profile Endpoint Profile Endpoint Profile VMWare-Device VMWare-Device VMWare-Device | Authentication Poli Authentication Policy Default >> Dot1X Default >> Dot1X Default >> Dot1X    | Never     Latest 20 records       Authorization Policy       Authorization Policy       Default >> Basic_Authenticated_Access       Default >> Basic_Authenticated_Access       Default >> Basic_Authenticated_Access | <ul> <li>Last 3 h</li> <li>Filt</li> <li>Server</li> <li>Server</li> <li>ISE31-2</li> <li>ISE31-2</li> <li>ISE31-2</li> <li>Ise31</li> </ul> | ter V @<br>Autho<br>Autho<br>Permit<br>Permit     |

# Troubleshoot

Esta seção disponibiliza informações para a solução de problemas de configuração.

### Falha na criação da pilha CloudFormation

A criação da pilha de formação em nuvem pode falhar devido a vários motivos, um deles é quando você seleciona o grupo de segurança da VPN que é diferente da rede de gerenciamento do ISE. O erro se parece com o da imagem.

| CloudFormation > Stacks > ISE31-AWS                                 |                                                |                      |                      |                                                                                                    |
|---------------------------------------------------------------------|------------------------------------------------|----------------------|----------------------|----------------------------------------------------------------------------------------------------|
| 🗆 Stacks (2)                                                        | ISE31-AWS                                      |                      |                      | Delete Update Stack actions V Create stack V                                                                                                    |
| Q, Filter by stock nome                                             | Stack info Events Resources Outputs Parameters | Template Change sets |                      |                                                                                                    |
| Active w View nested                                                | Events (4)                                     |                      |                      |                                                                                                    |
| ISE31-AWS<br>2021-09-17 12:57:11 UTC+0200<br>© ROLLBACK_IN_PROGRESS | Q. Search events                               |                      |                      | •                                                                                                    |
| AW5-5531-5tack                                                      | Timestamp v                                    | Logical ID           | Status               | Status reason                                                                                                    |
|                                                                     | 2021-09-17 12:57:19 UTC+0200                   | ISE31-AWS            |                      | The following resource(i) failed to create: [teEc2instance]. Rollback requested by user.                                                                                                    |
|                                                                     | 2021-09-17 12:57:18 UTC+0200                   | IseEc2instance       | © CREATE_FAILED      | Security group sp-055-161842624643 and rubnet subnet-0fbebcdee5235143 belong to different networks.<br>Service: AnazonGC2; Status Gole: 4000; Emar Gole: InvalidParameter; Request ID: b07x8773-<br>ffer3-455-8642-864095536444, Proor; null) |
|                                                                     | 2021-09-17 12:57:17 UTC+0200                   | iseEc2instance       | @ CREATE_IN_PROGRESS |                                                                                                    |
|                                                                     | 2021-09-17 12:57:11 UTC+0200                   | ISE31-AWS            | OREATE_IN_PROGRESS   | User initiated                                                                                                    |

Solução:

Assegure-se de pegar o Grupo de segurança no mesmo VPC. Navegue até **Grupos de segurança** em **VPC** Service e observe a **ID do grupo de segurança**, verifique se ela corresponde ao VPC correto (onde o ISE reside), verifique a **ID do VPC**.

### Problemas de conectividade

Pode haver vários problemas que podem fazer com que a conectividade ao ISE no AWS não funcione.

1. Problema de conectividade devido a grupos de segurança configurados incorretamente.

Solução: O ISE não pode ser alcançado na rede local ou mesmo em redes AWS se **os grupos de segurança** estiverem configurados incorretamente. Certifique-se de que os protocolos e portas necessários sejam permitidos no **Grupo de Segurança** associado à rede ISE. Consulte <u>Referência</u> <u>de Portas ISE</u> para Portas Obrigatórias a serem abertas.

2. Problemas de conectividade devido a roteamento mal configurado.

Solução: Devido à complexidade da topologia, é fácil perder algumas rotas entre a rede On-Prem e a AWS. Antes de usar os recursos do ISE, certifique-se de que a conectividade fim-a-fim esteja estabelecida.

# Appendix

### Configuração relacionada a AAA/Radius do switch

```
aaa new-model
1
1
aaa group server radius ISE-Group
server name ISE31-2
server name ISE31-1
1
aaa authentication dot1x default group ISE-Group
aaa authorization network default group ISE-Group
aaa accounting dot1x default start-stop group ISE-Group
1
aaa server radius dynamic-author
client 172.18.5.100 server-key cisco
client 10.0.1.100 server-key cisco
!
aaa session-id common
!
dot1x system-auth-control
1
vlan 1805
1
interface GigabitEthernet1/0/2
description VMWIN10
switchport access vlan 1805
switchport mode access
authentication host-mode multi-auth
authentication order dot1x mab
authentication priority dot1x mab
authentication port-control auto
mab
dot1x pae authenticator
!
interface Vlan1805
ip address 172.18.5.3 255.255.255.0
1
radius server ISE31-1
address ipv4 172.18.5.100 auth-port 1645 acct-port 1646
key cisco
radius server ISE31-2
address ipv4 10.0.1.100 auth-port 1645 acct-port 1646
key cisco
```